## 分光測色計 設定ツール CM-CT1

### ソフトウェアのインストール

本ソフトウェアのインストールを行うには、コンピューターのログオン時、必ず Administrator 権限のあるユーザーを選択します。すでに本ソフトウェアがインストールされている場合は必ず先にアンインストールをしてからインストールを行ってください。

- 1. [setup.exe]をダブルクリックします。
- 2. 【次へ】をクリックします。
- 3. 製品使用許諾契約を読み、同意いただける場合は [使用許諾契約の条項に同意します]を選択し、【次 へ】をクリックします。
- Setup プログラムがインストール先のフォルダーを確認します。そのフォルダー以外の場所にインストールする場合は【変更 …】ボタンをクリックし、新しいパスを選択または入力して【OK】をクリックします。
- 5. 【次へ】をクリックします。
- 【インストール】をクリックします。 ファイルのコピーが開始されます。
- 7. ユーザーアカウント制御のダイアログがでた場合は【はい】をクリックします。
- 8. インストールの完了です。【完了】をクリックします。 デスクトップにショートカットが作成されます。

### ソフトウェアのアンインストール

本ソフトウェアのアンインストールを行うには、コンピューターのログオン時、必ず Administrator 権限のあるユー ザーを選択します。

- 1. 画面の左下隅にマウスをポイントして右クリックします。
- 2. メニューの [アプリと機能]を選択します。
- 3. [Configuration Tool CM-CT1]を選択して【アンインストール】ボタンをクリックします。
- アプリケーションのアンインストール確認ダイアログが開きますので、【アンインストール】をクリックします。
- 5. ソフトウェアの更新を確認するダイアログが開きますので、画面の指示に従ってアンインストールを 完了させます。

# **Configuration Tool CM-CT1**

#### Installing the software

When installing the software, you must log on the computer as a user with Administrator privileges. If you are using a previous version of Configuration Tool CM-CT1, please uninstall the old Configuration Tool CM-CT1 before installing the new one.

- 1. Double-click the [setup.exe].
- 2. Click "Next".
- 3. Read the software license agreement carefully. Select "I accept the terms in the license agreement" and click "Next".
- 4. The setup program asks you to choose the folder in which you want to install the software. To install the software in another location, click the "Change" button, type the path to the location and click "OK".
- 5. Click "Next".
- 6. Click "Install". The set-up program will begin copying the files.
- 7. If dialog for User Account Control appears, click "Yes".
- 8. This completes the installation process. Click "Complete". A shortcut is created on the desktop.

#### Uninstalling the software

When uninstalling the software, you must log on the computer as a user with Administrator privileges.

- 1. Right-click in the lower-left corner of the screen.
- 2. Click [Application and Features] on the menu that appears.
- 3. Select [Configuration Tool CM-CT1], and then click "Uninstall".
- 4. A dialog box for confirming that you want to uninstall the application appears. Click "Uninstall".
- 5. A dialog box for confirming that you want to update the software appears. Follow the instructions on the screen to complete the uninstall process.